### Step by step gids voor witty share laadpalen

Om op te starten met de plaatsing van communicerende laadpalen, heeft u niet veel materiaal nodig.

Lees meer in dit document.

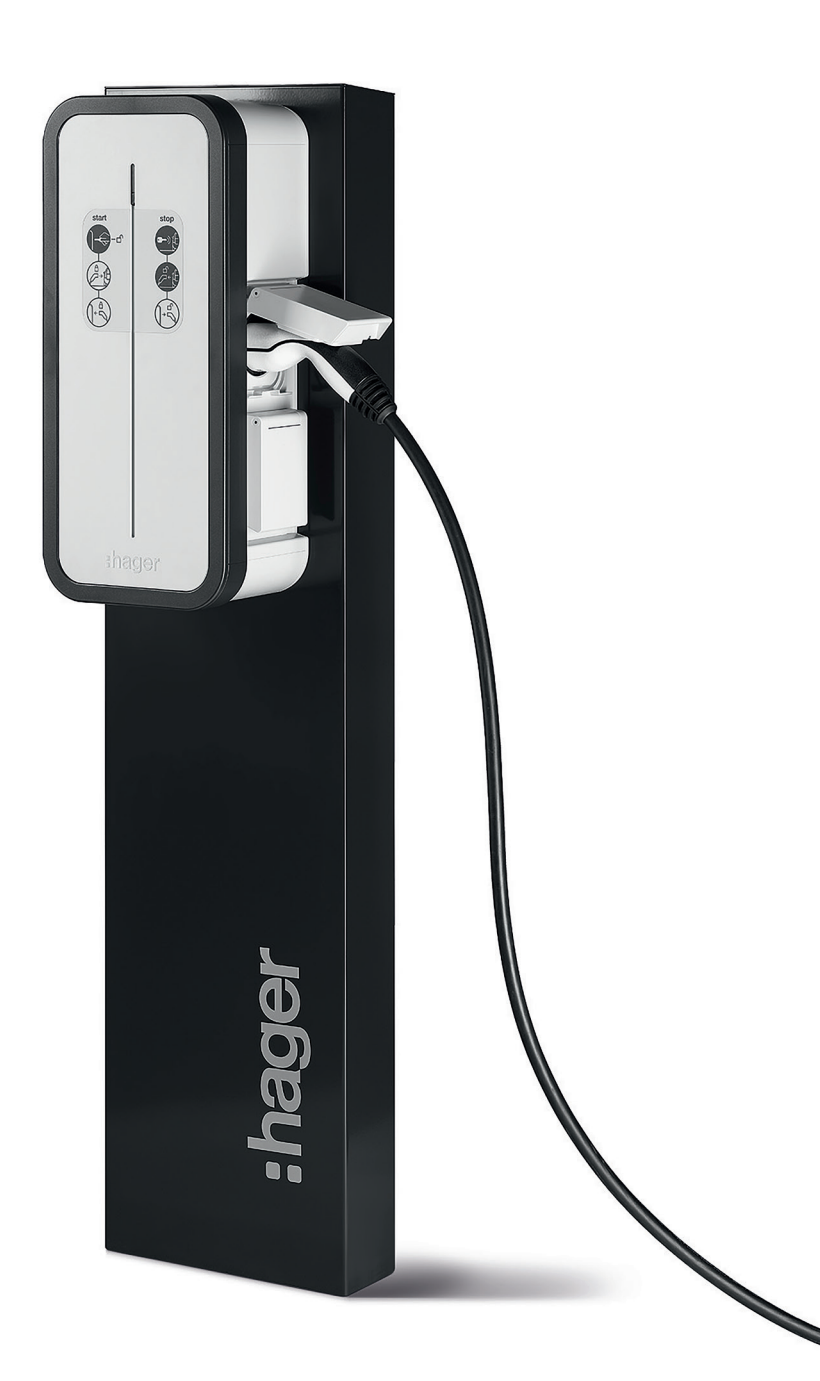

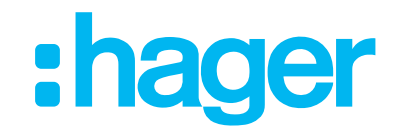

#### Hoe programmeer ik mijn witty share?

Ga naar de webbrowser :

- Google Chrome
- Microsoft Edge
- Safari
- ....

IP 192.168.0.100 invoeren via uw PC. U kunt ook starten met de programmatie via uw tablet of smartphone door de Hotspot van uw laadpaal te activeren en de QR code te scannen. Start dan met de configuratie van uw witty share.

1e stap = login (share)

- login : admin
- wachtwoord : 1234
- voer uw eigen wachtwoord in

#### Assistentie bij programmatie van uw eerste laadpaalproject? go.hager.com/be-wittyopstart

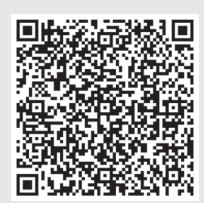

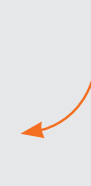

### Stap per stap installatie van uw witty share?

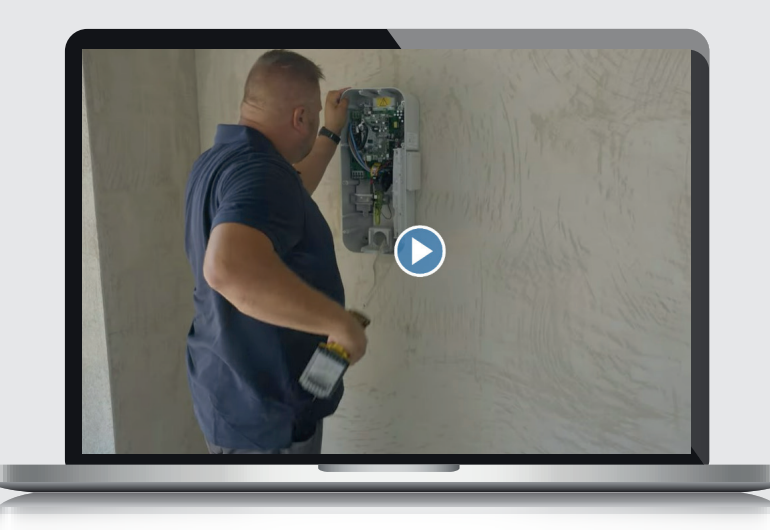

#### Configuratie

Beide parameters (DHCP en LTE) aanlaten, zodat het systeem zelf een deel van de daaronder vermelde gegevens invult.

| 5 | Configuration $\%$ Live | Debug              | Logs                | 🗘 Settings |  |
|---|-------------------------|--------------------|---------------------|------------|--|
|   | Configuration Impor     | and Export 💦 🔥 🗈   | Import 🔥 Export     |            |  |
|   | Network                 |                    |                     |            |  |
|   | DHCP (                  | Dlient             |                     |            |  |
|   | Enable                  | LTE modem          |                     |            |  |
|   | Fallback IP address     | 0                  |                     |            |  |
|   | Failback subnet mask    |                    |                     |            |  |
|   | 255.255.255             | 0                  |                     |            |  |
|   | Fallback gateway        |                    |                     |            |  |
|   | Save                    | Discard<br>Changes | Restart<br>Services |            |  |
|   | 1                       |                    |                     |            |  |

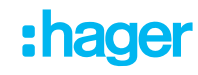

APN invullen: met optimile (hoofdlettergevoelig)

2

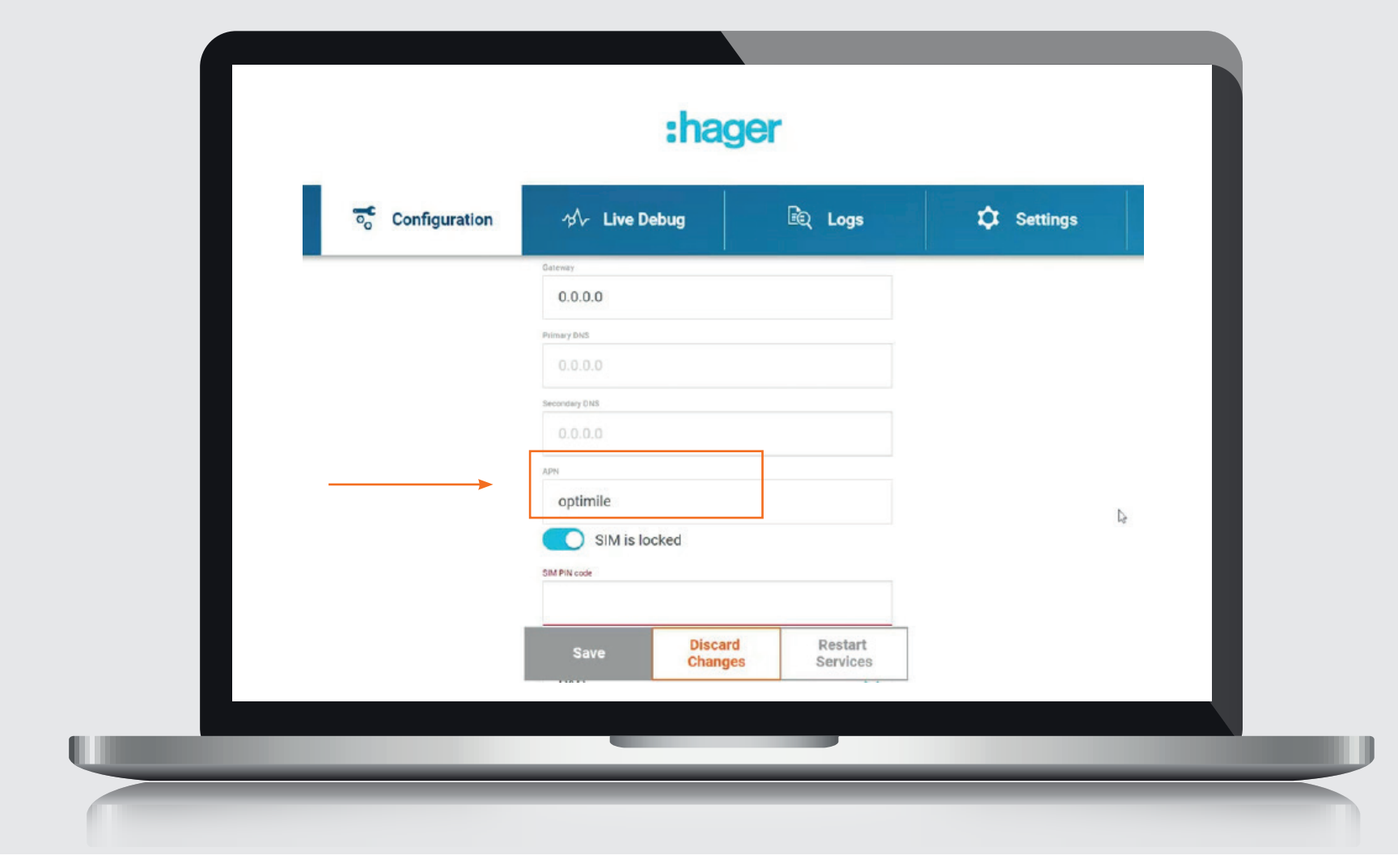

#### **SIM PIN code dient niet ingevuld te worden.** Kies voor Network authentication: NONE.

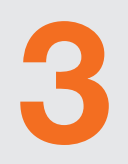

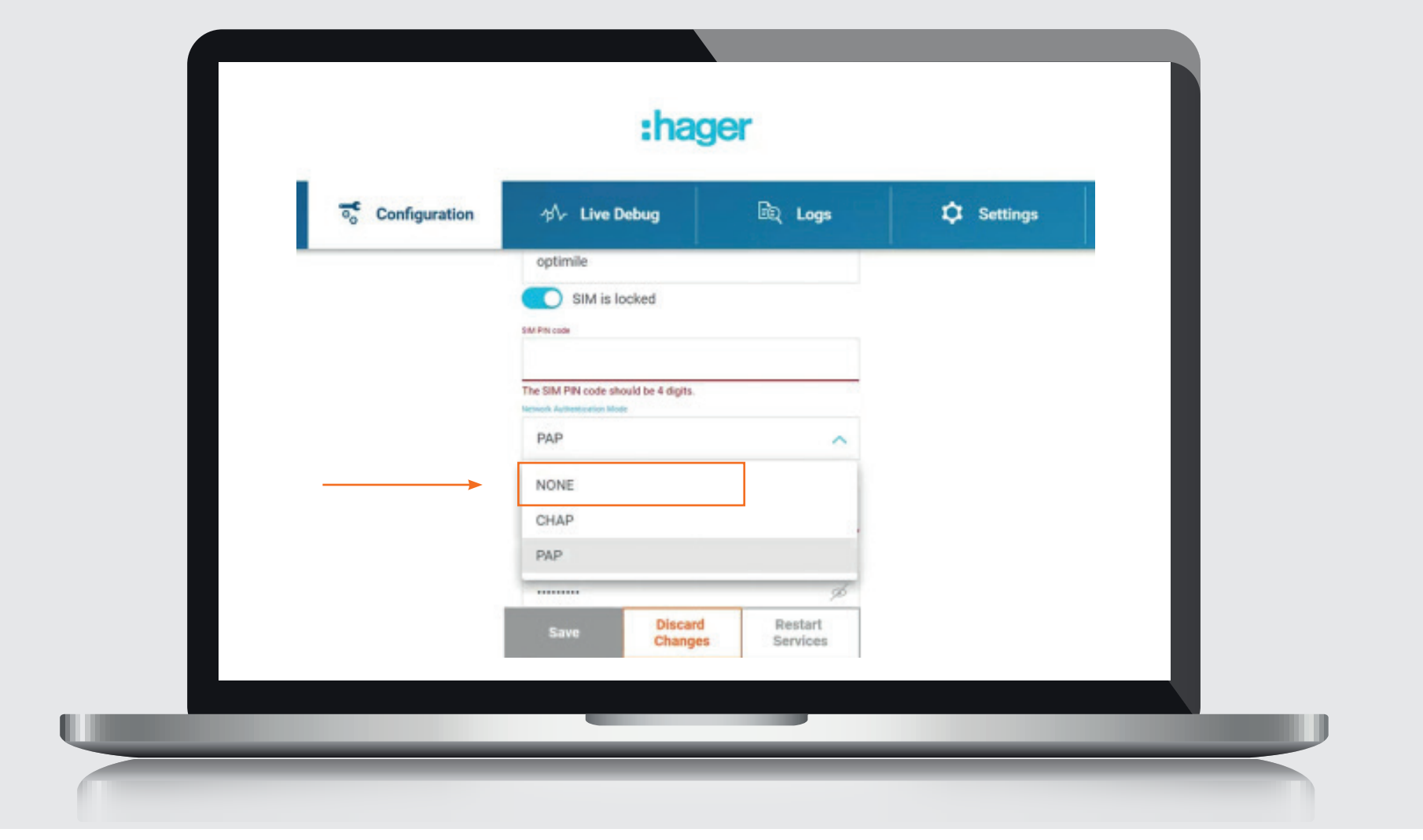

#### **OCPP** server invullen van optimile. Authenticatie type laten op None. Wifi hotspot uitzetten.

| Configuration | -s∿r Live Debug                       | Dig Logs            | Setting: |  |
|---------------|---------------------------------------|---------------------|----------|--|
|               | Autochation Mode                      |                     |          |  |
|               | OCPP Full                             | ~                   |          |  |
|               | OCPP                                  |                     |          |  |
|               | 00Psme<br>wss://proxy.optimile.eu/ser | vices/ocppi         |          |  |
|               | Chargefrom th                         | COLUMN              |          |  |
|               | Authentication type                   | NM                  |          |  |
|               | None                                  | ~                   |          |  |
|               | Save Discard<br>Change                | Restart<br>Services |          |  |

#### Step by step gids voor witty share

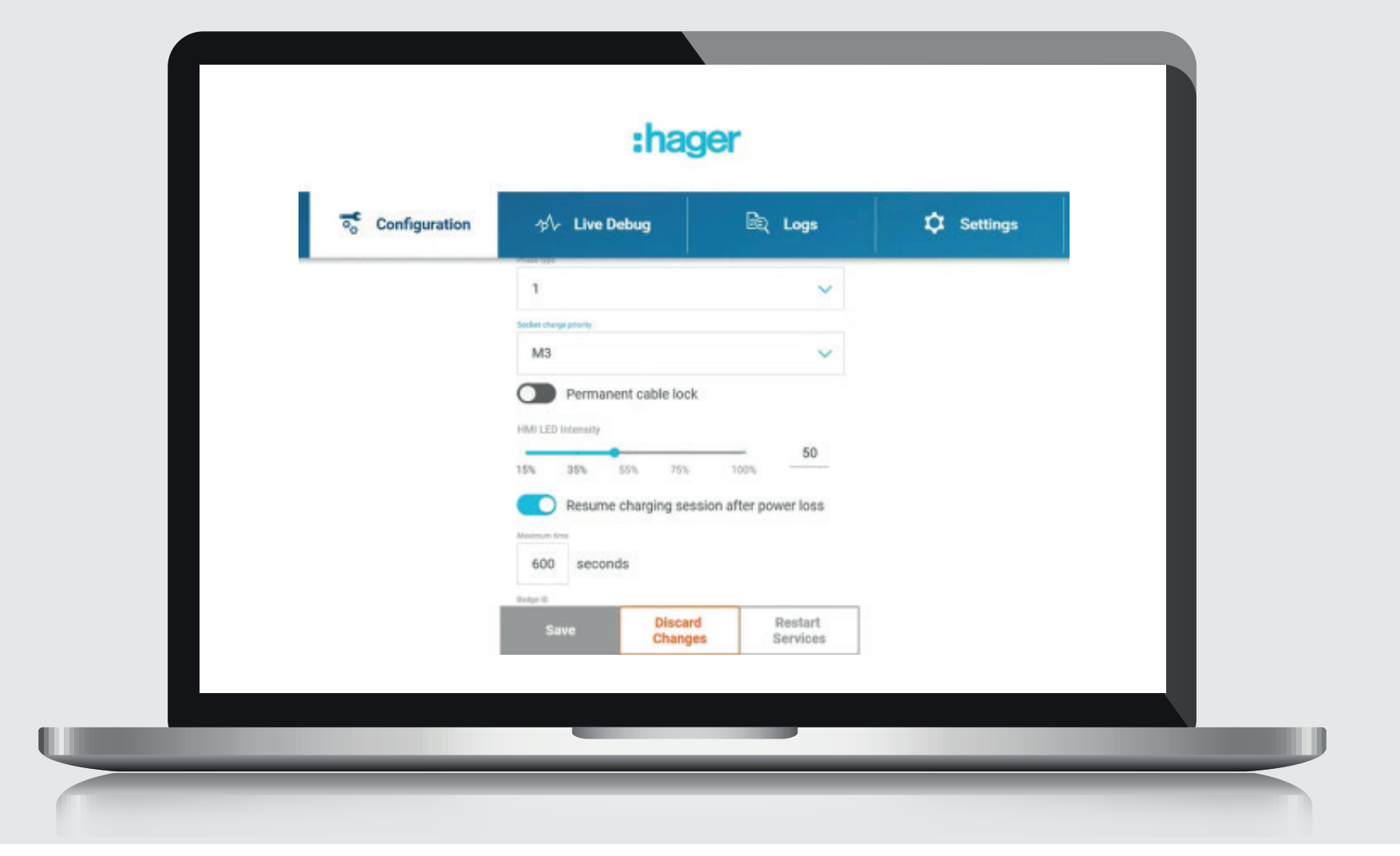

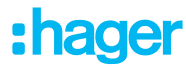

#### Step by step gids voor witty share

#### Save en dan restart services klikken.

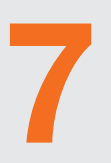

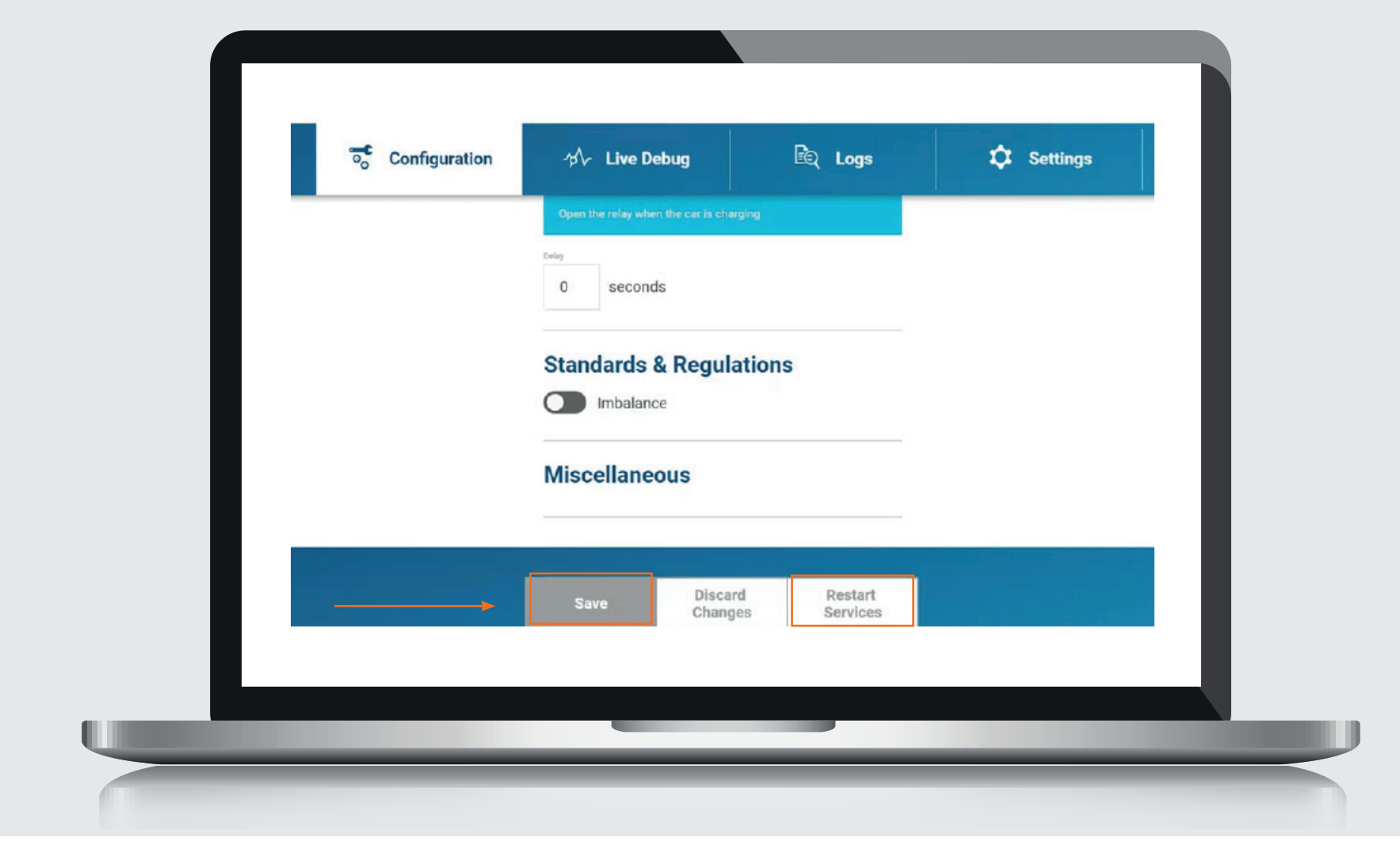

#### Daarna aanmelden op Q&A platform van Optimile op het volgend adres: qa.optimile.eu, nadat er een account is opgestart.

|          |                                                                                                    | _ |
|----------|----------------------------------------------------------------------------------------------------|---|
| OPTIMILE |                                                                                                    |   |
|          |                                                                                                    |   |
|          | Please sign in                                                                                                  |   |
|          | Your username and password didn't match or you do not<br>have access to the maintenance tool. Please try again. |   |
|          | Email address:                                                                                                  |   |
|          | example @hager.com                                                                                              |   |
|          | Password:                                                                                                    |   |
|          | Sign in                                                                                                    |   |
|          |                                                                                                    |   |
|          | Forgotten your password?                                                                                        |   |
|          |                                                                                                    |   |
|          |                                                                                                    |   |
|          |                                                                                                    |   |
|          |                                                                                                    |   |
|          |                                                                                                    |   |
|          |                                                                                                    |   |

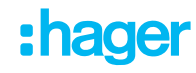

#### Step by step gids voor witty share

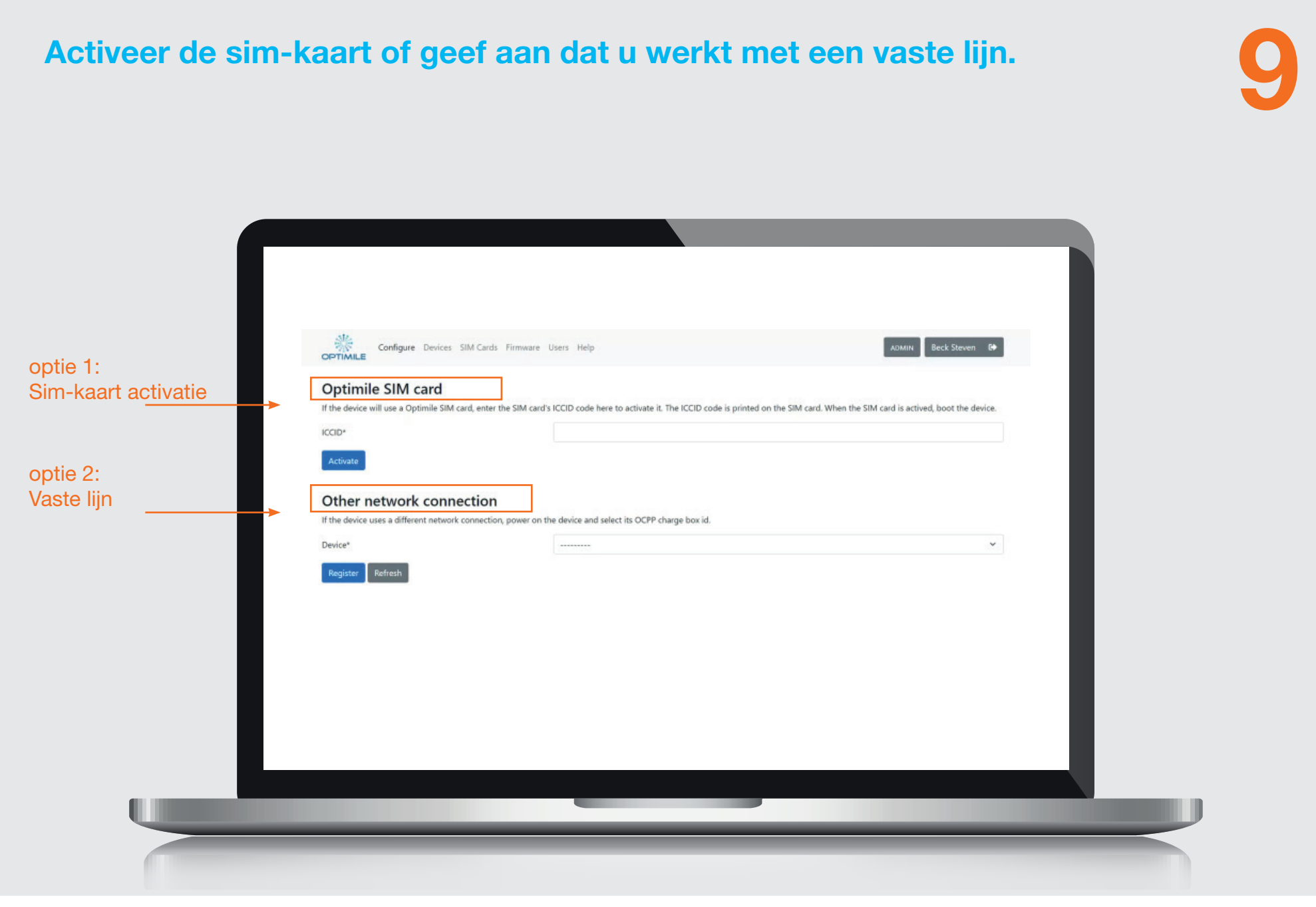

#### **Optie 1: Sim-kaart**

Kaartnummer ingeven en activeren, dan komen we op onderstaand scherm en wordt er een commando gestuurd. Settings worden doorgestuurd naar Optimile. Hier heb je ook het serienummer nodig van het toestel. Bij overzicht sim cards kan je zien of de Sim-kaart geactiveerd is.

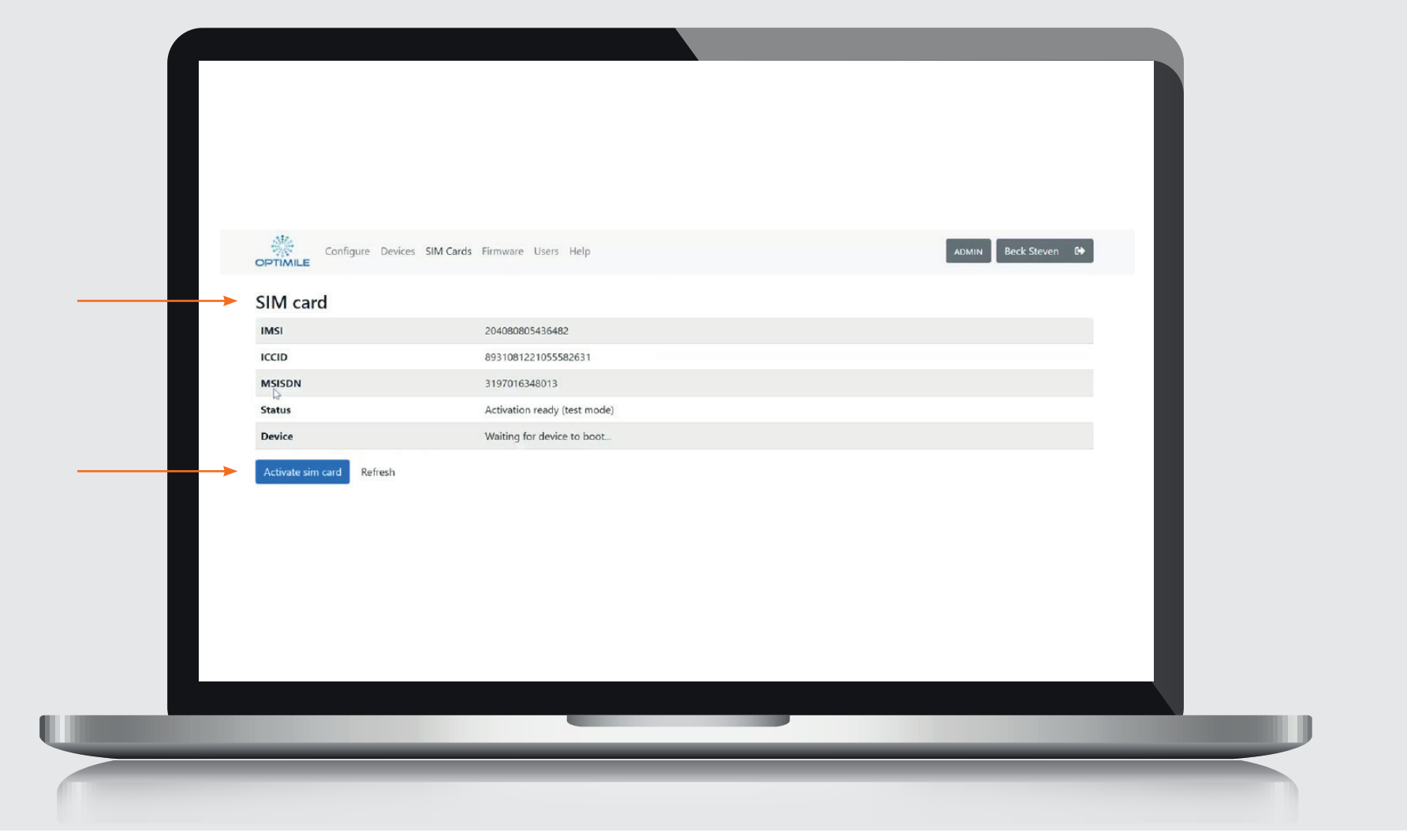

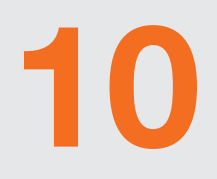

#### Automatische koppeling van de laadpaal met de backend van de provider. Uur en datum aanpassen en reboot doen in settings.

OPTIMILE Configure Devices SIM Cards Firmware Users Help Beck Steven 🚺 Devices earch Serial number OCPP charge box ID ICCID Setup completed Added LX2064E22803BAB CMxPJam7v6VRW58bu6GiNm 2023-01-24 11:42:03 no

#### Klikken op serienummer

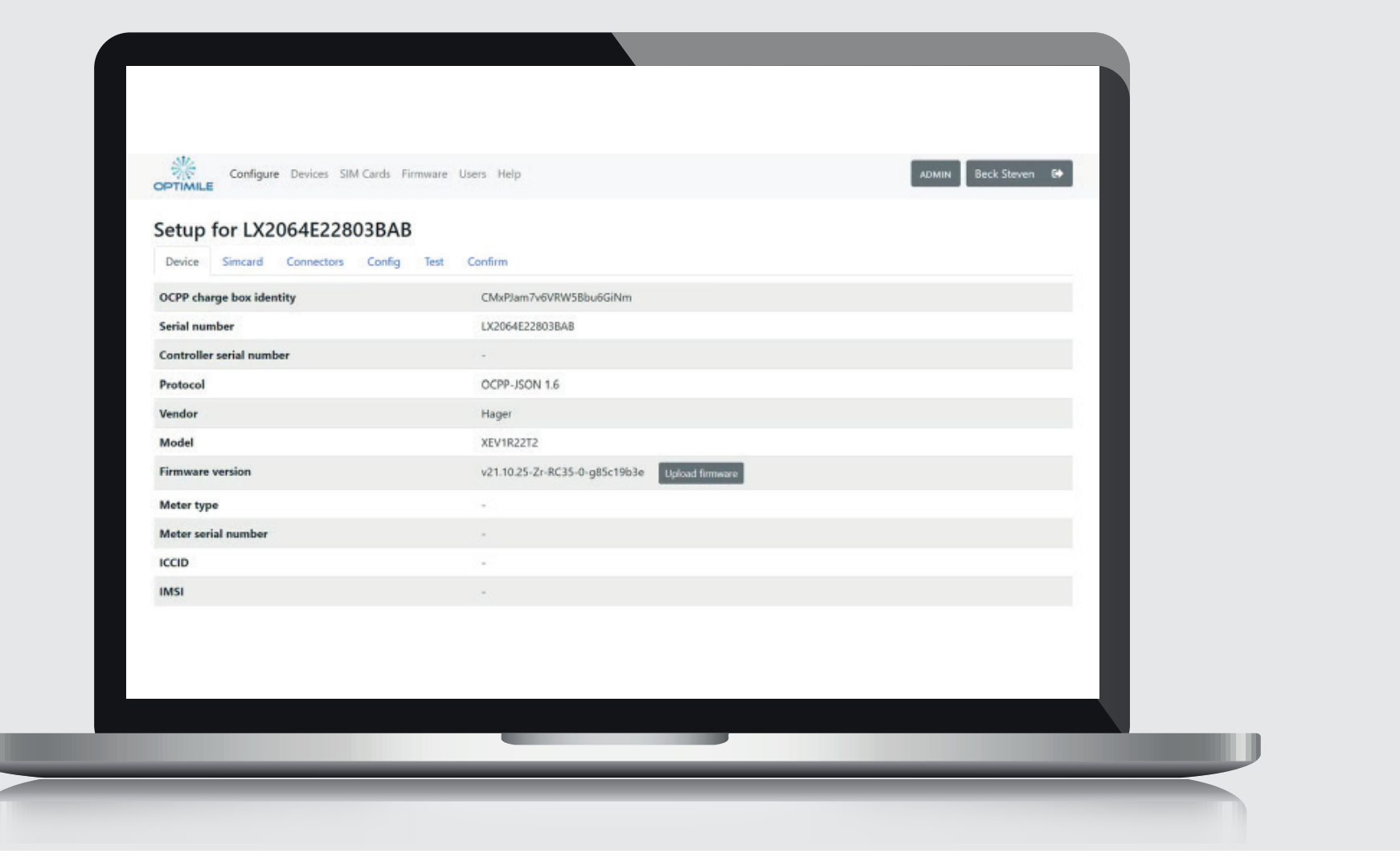

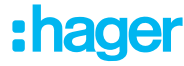

#### Tab 3 connectors invullen. Bij een dubbele socket 1 en 2 invullen.

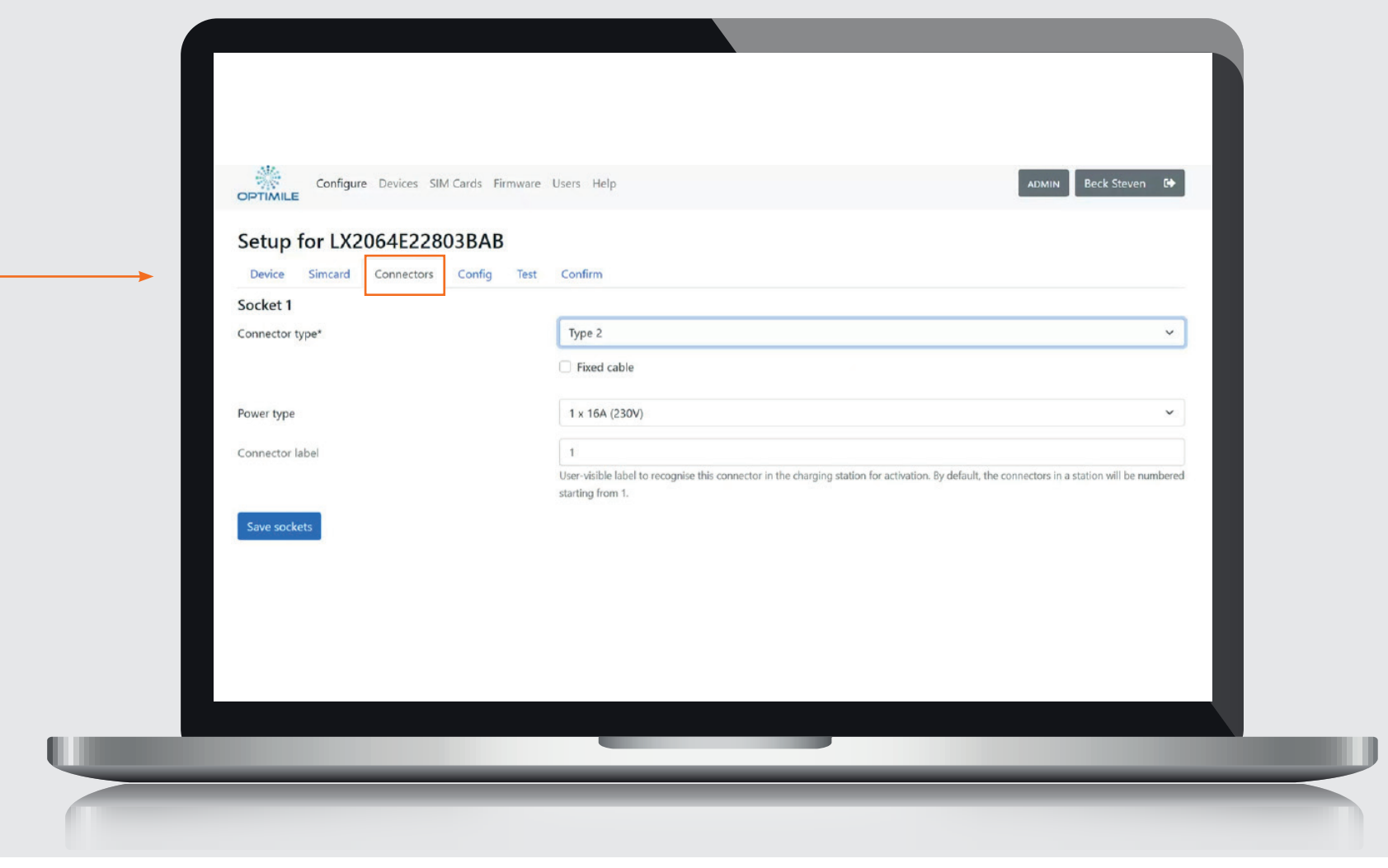

## Step by step gids voor witty share

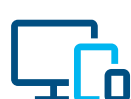

www.hager.be

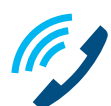

02 529 47 11

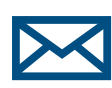

info@hager.be

## :hager

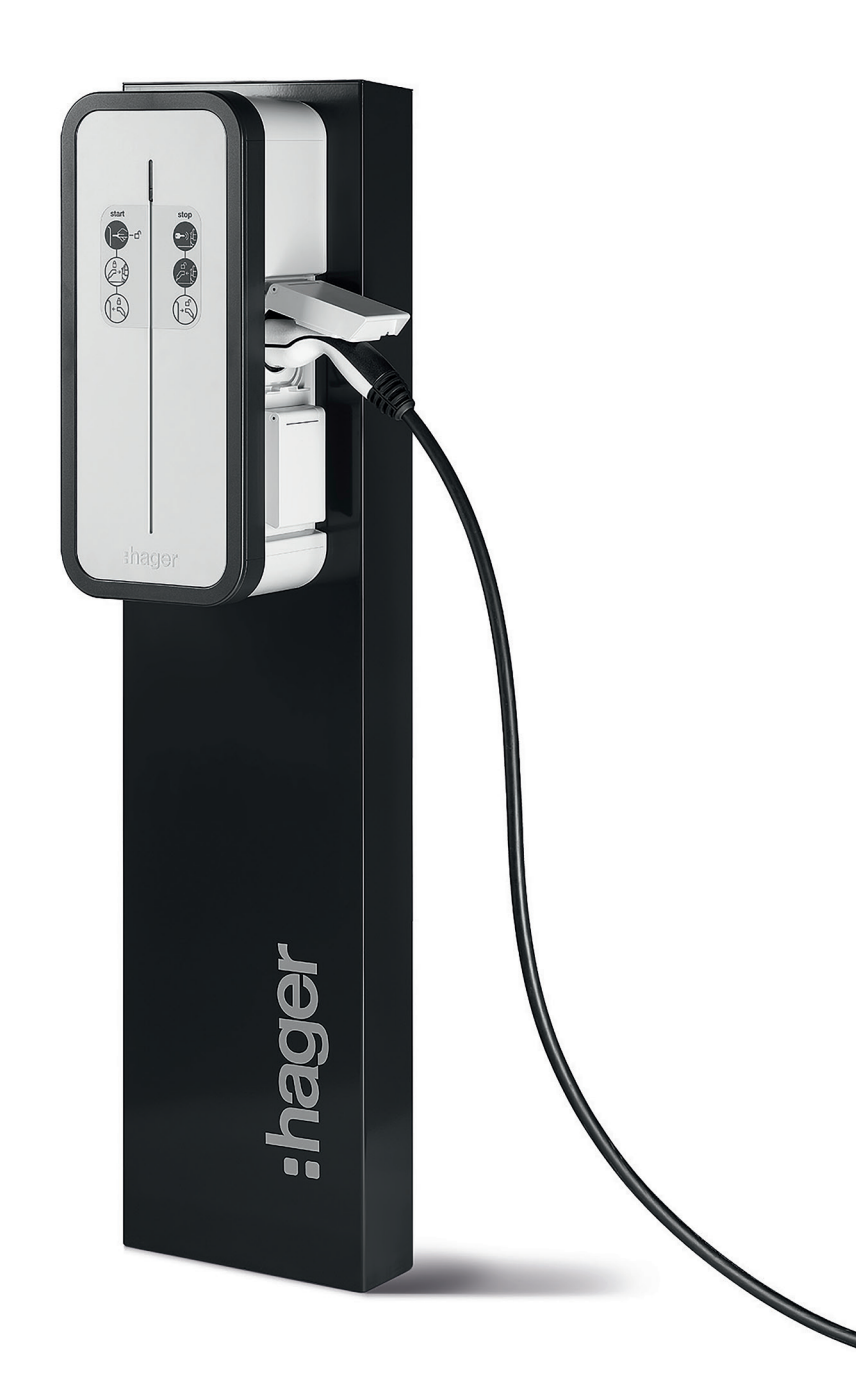